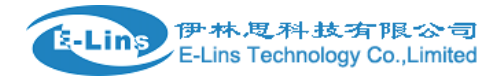

## Configure Wired WAN without SIM Card

## WAN configuration

Without SIM card inserted, we can configure wired WAN port as primary internet connection.

1. Open web management page, click "Network"  $\rightarrow$ "Wired WAN" at the left navigation bar. The default protocol is DHCP client.

| Status         | Interfaces - WAN                                                                                                    |  |  |
|----------------|----------------------------------------------------------------------------------------------------|--|--|
| System         | On this page you can configure the network interfaces. You can bridge several interfaces by ticking the "bridge interfaces" fie<br>network interfaces separated by spaces. You can also use VLAN notation INTERFACE.VLANNR (e.g.: eth0.1). |  |  |
| Services       |                                                                                                    |  |  |
| Network        | Common Configuration                                                                                                    |  |  |
| Operation Mode | General Setup Advanced Settings Physical Settings Firewall Settings                                                                                                    |  |  |
| Mobile         | ou                                                                                                    |  |  |
| LAN            | eth0.2 <b>MAC-Address:</b> 90:22:06:C0:53:50                                                                                                    |  |  |
| Wired WAN      | <b>RX</b> : 949.39 KB (14215 Pkts.)<br><b>TX</b> : 1.62 MB (14637 Pkts.)                                                                                                    |  |  |
| WAN IPv6       | IPv4: 192.168.2.118/24                                                                                                    |  |  |
| Interfaces     |                                                                                                    |  |  |
| Wi-Fi          | Protocol DHCP client                                                                                                    |  |  |
| Firewall       | Hastrome to cond when TP 1916 I TE                                                                                                    |  |  |
| Static Routes  | requesting DHCP                                                                                                    |  |  |
| Switch         |                                                                                                    |  |  |
| DHCP and DNS   |                                                                                                    |  |  |
| Diagnostics    | Back to Overview Save & Apply Save Reset                                                                                                    |  |  |

2. Click drop box of Protocol, all protocols show.

| Protocol              | DHCP client               |  |
|-----------------------|---------------------------|--|
|                       | Static address            |  |
| Hostname to send when | DHCP client               |  |
| requesting DHCP       | Unmanaged                 |  |
|                       | GRE tunnel                |  |
|                       | Dual-Stack Lite (RFC6333) |  |
|                       | IPv6-in-IPv4 (RFC4213)    |  |
|                       | IPv6-over-IPv4 (6to4)     |  |
| 🔄 Bac                 | IPv6-over-IPv4 (6rd)      |  |
|                       | AICCU (SIXXS)             |  |
|                       | DHCPv6 client             |  |
|                       | Automatic Homenet (HNCP)  |  |
|                       | РРР                       |  |
|                       | PPtP                      |  |
|                       | PPPoE                     |  |
|                       | PPPoATM                   |  |
|                       | UMTS/GPRS/EV-DO           |  |
|                       | L2TP                      |  |
|                       | Relay bridge              |  |

Static address: Static configuration with fixed address and netmask.

DHCP client: IPv4 Address and netmask are assigned by DHCP

Unmanaged: Unspecified protocol, therefore all the other interface settings will be ignored (like disabling the

E-Lins Technology Co., Limited

Address: Rm.33, Unit B, Floor 12, U chuanggu, Xinniu Rd, Minzhi, Longhua, Shenzhen, 518000, China Office Tel: +86 (755) 2923 0581 Email: sales@e-lins.com Configuration) GRE tunnel/PPtP/L2TP: it must be configured from "Services" → VPN. IPv6-in-IPv4: IPv6-in-IPv4 tunnel for use with Tunnel Brokers like HE.net. 6to4: Stateless IPv6 over IPv4 transport. 6rd: IPv6 rapid deployment. DHCPv6 client: Address and netmask are assigned by DHCPv6 HNCP: Self-managing home network (HNCP). PPP: PPP protocol - dialup modem connections, for modem it must be configured from Network→Mobile. PPPoE: PPP over Ethernet - DSL broadband connection PPPoATM: PPP over ATM - DSL connection using a builtin modem Relay-bridge: relayd pseudo-bridge

3. If you want to choose Static address, or PPPoE, select it and then click button . Then configure it.

| Protocol                | Static address   |
|-------------------------|------------------|
| Really switch protocol? | Switch protocol  |
|                         |                  |
| Protocol                | Static address • |
| IPv4 address            |                  |
| IPv4 netmask            | Ţ                |
| IPv4 gateway            |                  |
| IPv4 broadcast          |                  |
| Use custom DNS servers  |                  |
| IPv6 assignment length  | disabled •       |
| IPv6 address            |                  |
| IPv6 gateway            |                  |
| IPv6 routed prefix      |                  |

4. After it is done, click button "Save & Apply".